## **Program Elective Course SCHs**

1. Once you have successfully navigated to the dashboard, select the SCH Per College tab near the top of the page.

| III View: Original |            |                        | $\sim$          |            |                        |                        |           |
|--------------------|------------|------------------------|-----------------|------------|------------------------|------------------------|-----------|
|                    | <b>•</b> < | DASHBOARD INTRODUCTION | SCH PER COLLEGE | SCH ONLINE | ENROLLMENT PER COLLEGE | ENROLLMENT PER COLLEGE | BY COURSE |
|                    |            |                        |                 |            |                        |                        |           |

2 This will present the SCH Per College data, as shown below.

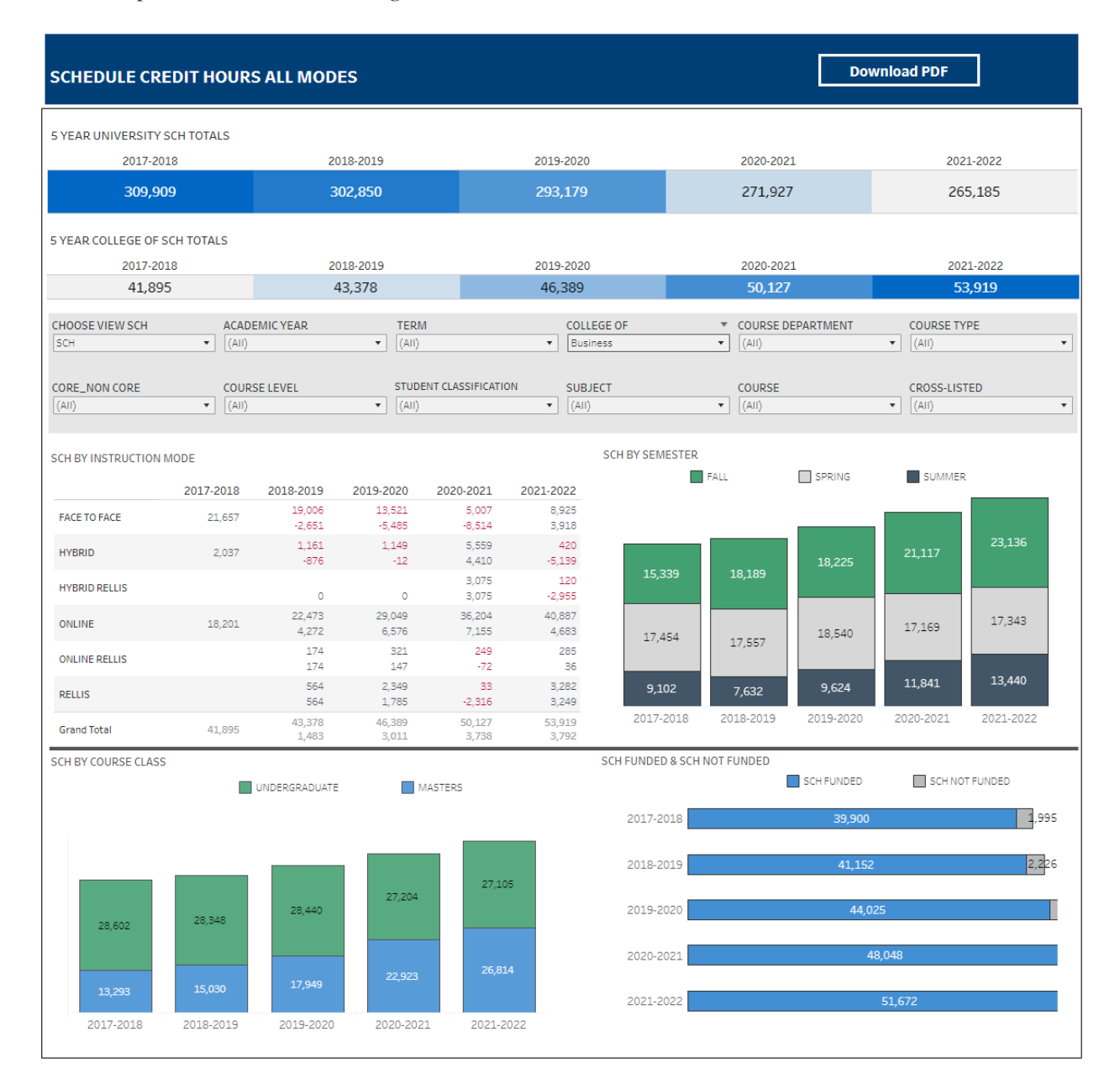

## Department-Level Assessment Report Data Guide

Program Elective Course SCHs

3 From the College drop-down, select the college that houses the program you are accessing data for.

| SCHEDULE CREDIT HOURS ALL MODES Download PDF                                                                |                                                                |                                                                                        |                 |                                  |  |  |  |  |
|----------------------------------------------------------------------------------------------------|----------------------------------------------------------------|----------------------------------------------------------------------------------------|-----------------|----------------------------------|--|--|--|--|
| 5 YEAR UNIVERSITY SCH TOTALS                                                                                | 2019 2019                                                      | 2019 2020                                                                              | 2020 2021       | 2021 2022                        |  |  |  |  |
| 309,909                                                                                                    | 302,850                                                        | 293,179                                                                                | 271,927         | 265,185                          |  |  |  |  |
| 5 YEAR COLLEGE OF SCH TOTALS<br>2017-2018                                                                   | 2018-2019                                                      | 2019-2020                                                                              | 2020-2021       | 2021-2022                        |  |  |  |  |
| 41,093           CHOOSE VIEW SCH         ACA           SCH         (AII           CORE_NON CORE         COU | 43,378<br>DEMIC YEAR TERM<br>) (AII)<br>IRSE LEVEL STUDENT CLA | 40,589<br>COLLEGE OF<br>Business<br>ISSIFICATION                                       | URSE DEPARTMENT | COURSE TYPE  (Aii)  CROSS-LISTED |  |  |  |  |
| (AII) (AII<br>SCH BY INSTRUCTION MODE                                                                       | ) • (AII)                                                      | Education & Human     Engineering     Liberal Arts     Nursing & Health So     Science | ciences         | (AII)     VIMMER                 |  |  |  |  |

4 From the Course Department drop-down, select the Department that houses the program. Click Apply.

| SCHEDULE CREDIT HOURS ALL MODES Download PDF                                                                               |                                                            |                                                           |                                                                                                    |             |  |  |  |  |
|----------------------------------------------------------------------------------------------------|------------------------------------------------------------|-----------------------------------------------------------|----------------------------------------------------------------------------------------------------|-------------|--|--|--|--|
| 5 YEAR UNIVERSITY SCH TOTALS<br>2017-2018 2018-2019 2019-2020 2020-2021 2021-2022                                          |                                                            |                                                           |                                                                                                    |             |  |  |  |  |
| 309,909                                                                                                    | 302,850                                                    | 293,179                                                   | 271,927                                                                                                    | 265,185     |  |  |  |  |
| 5 YEAR COLLEGE OF SCH TOTALS<br>2017-2018                                                                                  | 2018-2019                                                  | 2019-2020                                                 | 2020-2021                                                                                                    | 2021-2022   |  |  |  |  |
| 41,895                                                                                                    | 43,378                                                     | 46,389                                                    | 50,127                                                                                                    | 53,919      |  |  |  |  |
| CHOOSE VIEW SCH         ACAL           [SCH         【(AII)           CORE_NON CORE         COUI           [(AII)         ▼ | DEMIC YEAR TERM<br>(All)<br>RSE LEVEL STUDENT CLA<br>(All) | COLLEGE OF<br>Eusiness<br>SSIFICATION<br>SUBJECT<br>(AII) | COURSE DEPARTMENT<br>[AII]<br>(AII)<br>AII)<br>Caccounting, Finance, J<br>Decision Sciences & Ec<br>Management & Marke<br>Cancel | SDURSE TYPE |  |  |  |  |

## Department-Level Assessment Report Data Guide

Program Elective Course SCHs

5 From the Course drop-down, select the program's elective courses. Click Apply.

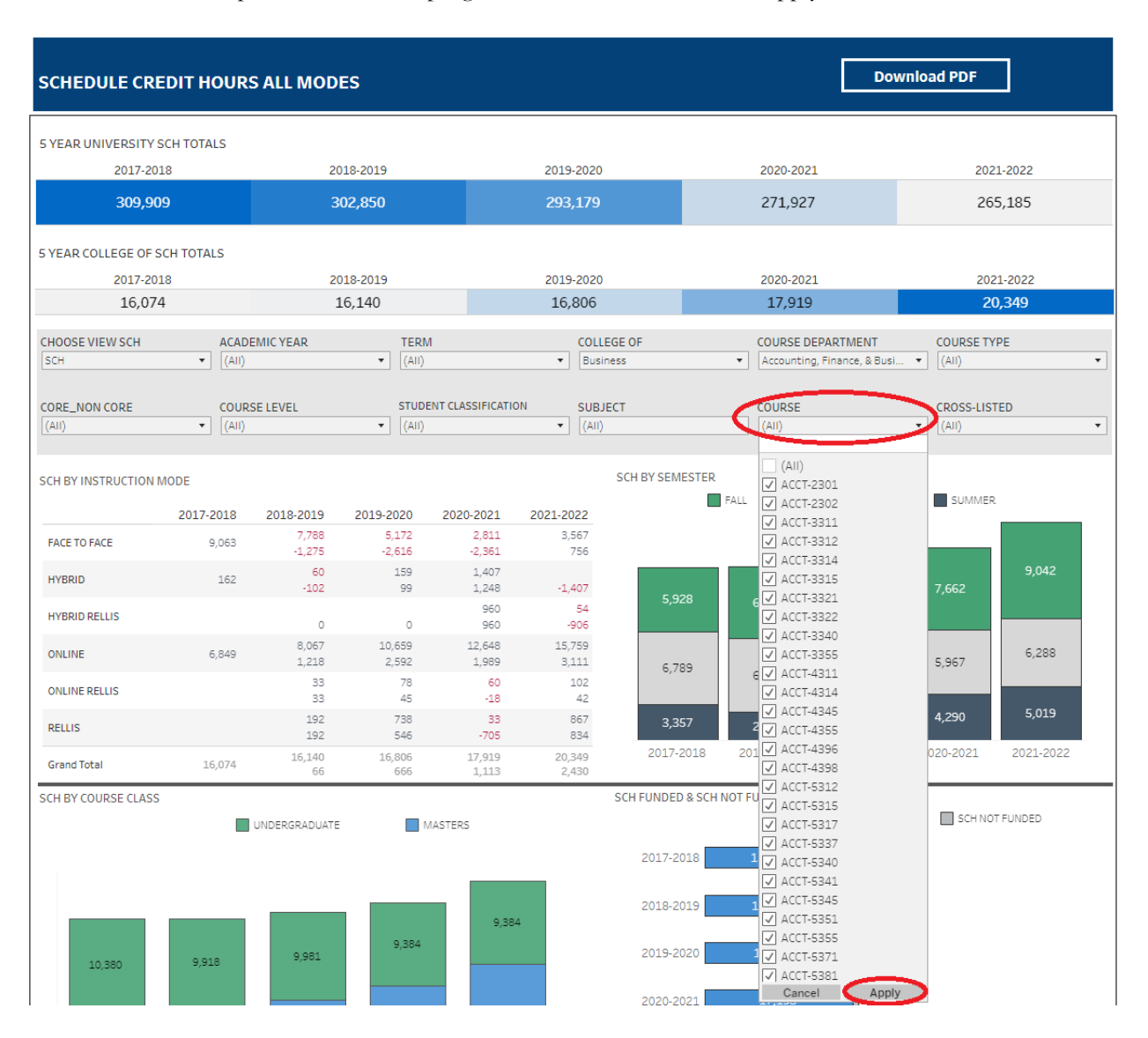

## Department-Level Assessment Report Data Guide

Program Elective Course SCHs

6 The data under the SCH By Course Class section are the Program Elective Course SCHs for each of the past five academic years.

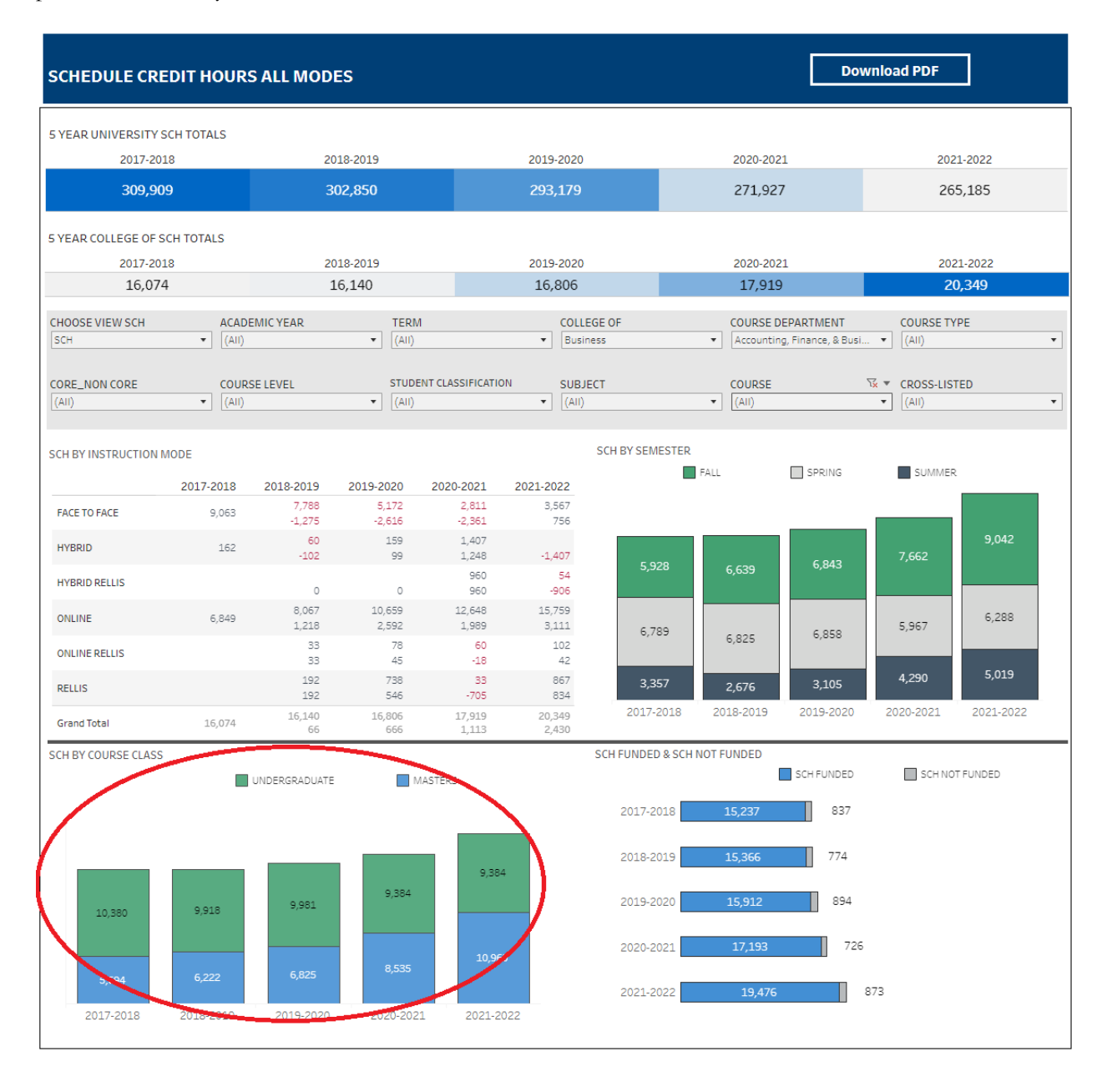